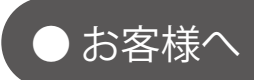

### 遠隔監視システム&サービス エル・アイ

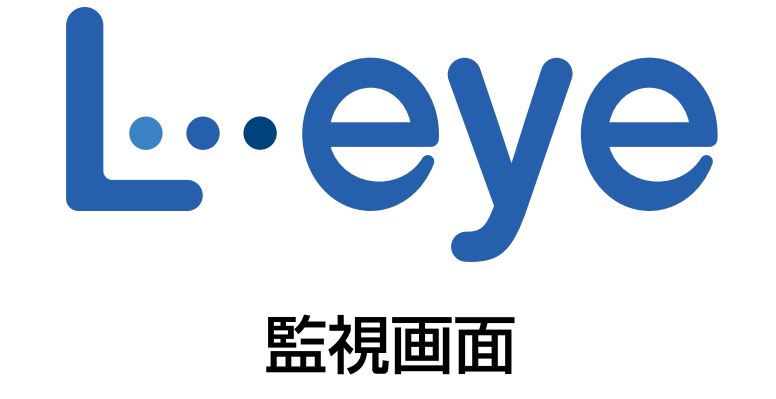

# <sup>太陽光発電</sup> Webカメラ画像表示手順書

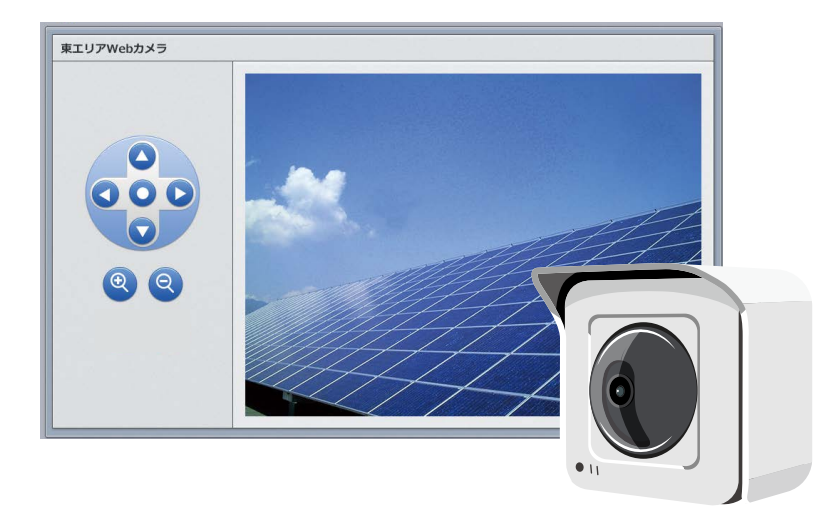

※ ASP サービスの性質上、予告なくアップデートが行われる場合がございます。予めご了承ください。

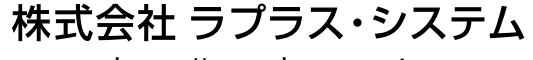

https://www.lapsys.co.jp

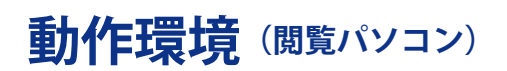

#### ■新規でご利用いただく場合:

| 項目          | 条 件                                                                                                    |  |
|-------------|----------------------------------------------------------------------------------------------------|--|
| 対応 OS       | Windows 10                                                                                                    |  |
| 対応 Web ブラウザ | Google Chrome / Mozilla Firefox いずれも最新版<br>※但し、Google Chrome のリビジョンによっては表示されないことを確認しています。<br>「Web カメラが表示されない場合は」に記載の手順を実施しても表示されない場合は、Mozilla Firefox を<br>ご利用ください。 |  |
| 画面解像度       | 1280 x 1024 pixel以上を推奨1024 x 768 pixelでも使用可)。                                                                                                    |  |

#### ■ 2016 年 2 月以前にログイン情報をお渡ししている画面:

ご提供時に添付の資料をご確認ください。併せて、Webカメラメーカーの情報にて、対応 OS やブラウザなどの動作環境をご参照ください。

また、表示パソコンやブラウザを変更される場合は、Webカメラメーカーが提供する最新のプログラムを適応する ことで、セキュリティの設定などが改善されることがあります。

### Web カメラが表示されない場合は

ブラウザのセキュリティ設定により表示がブロックされている可能性があります。 以下の操作により、表示を許可する操作をおこなってください。 ※ 2020 年 2 月時点の対応方法です。ブラウザのアップデートにより変更になる可能性があります。

#### Google Chrome の場合

画面上部のアドレスバーの左端に表示されるアイコンをクリックします。 ダイアログ画面の「**サイトの設定**」をクリックします。

プライバシーセキュリティ>安全でないコンテンツのプルダウンを クリックして「許可」を選択します。

L・eye 監視画面を再読み込みします。

#### Mozilla Firefox の場合

画面上部のアドレスバーの左端に表示されるアイコンをクリックします。 ダイアログ画面で「>」をクリックし、「このセッションのみ保護を無効に する」をクリックします。

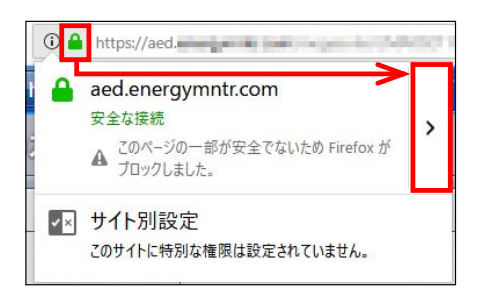

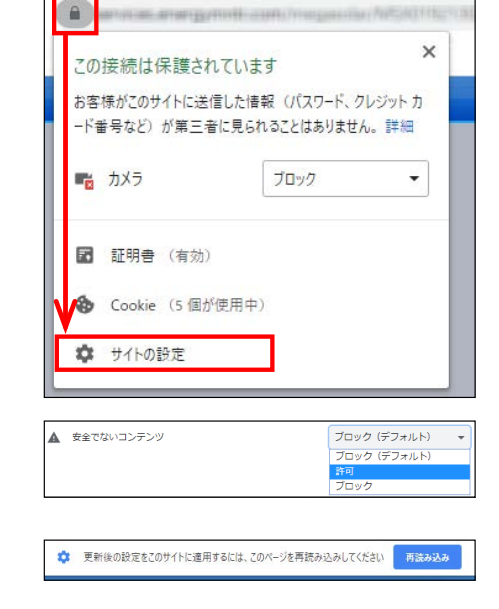

<sup>※</sup> Web ブラウザのセキュリティ設定により Web カメラ画面の表示がブロックされる場合があります。 解除する方法は下記をご確認ください。

### Web カメラ画面の種類

Web カメラの画像を表示するには、遠隔監視システム&サービス L・eye 監視画面の一括監視画面からアクセスして頂きます。カメラの画像を表示する画面は 2 種類あり、弊社の提供するサービスや Web カメラの機種によって異なります。 それぞれの画面での映像表示手順は次ページ以降をご確認ください。

一括監視画面の

▶Webカメラ

ボタンをクリックすると①②いずれかの画面が表示されます。

### ① 操作パネル装備タイプ ⇒ P.3 へ

L・eye 監視画面内に Web カメラの画像を表示させるタイプです。Web カメラ画像表示枠はカメラの台数分だけ表示 されます。この画面は弊社標準の Web カメラをご利用の場合のみお選びいただけます。

\*弊社標準 Web カメラ:BB-SW175A または BB-SW172A

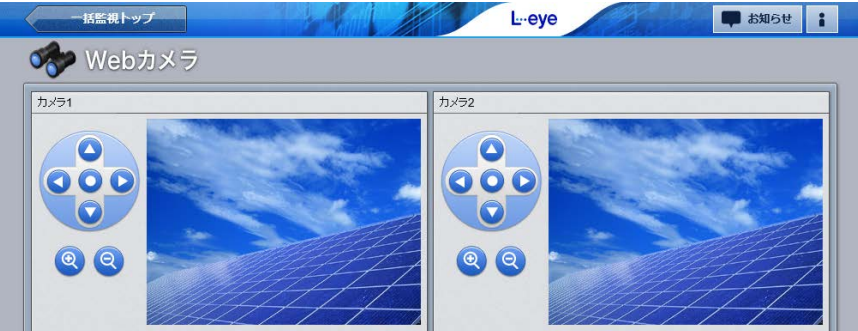

### ② 別ウィンドウ操作タイプ ⇒ P.4 へ

Web カメラの台数分だけボタンが表示され、確認したいカメラのボタンをクリックすると、別ウィンドウで下記のいずれかの画面でカメラ画像が表示されます。

| 一括監視トップ         | Ŀ·eye     | 🗰 お知らせ 🚦 |
|-----------------|-----------|----------|
| 🛷 Webカメラ        |           |          |
| <b>О</b> WEBカメラ | ● WEBカメラ2 |          |
|                 |           |          |
|                 |           |          |
|                 |           |          |

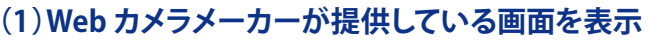

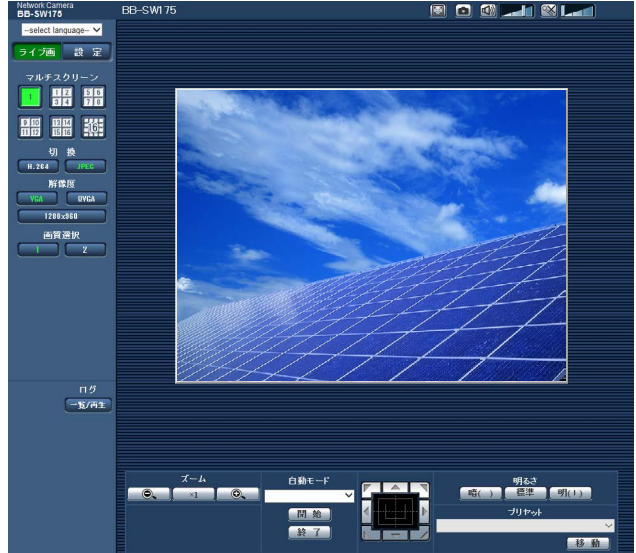

#### (2)L・eye 監視画面内に表示

| WEBカメラ |  |
|--------|--|
|        |  |

Web カメラセットをご利用のお客様にはこの画面をご提 供致します。この画面は当社標準の Web カメラをご利用 の場合のみお選びいただけます。 \*弊社標準 Web カメラ: BB-SW175A または BB-SW172A

## ① 操作パネル装備タイプ 画像表示手順

- ※ Google Chrome を使用した場合の手順です。
- 1. 一括監視画面の「Web カメラ」ボタンをクリックして右図の 画面に遷移します。
  - ※ Web カメラが表示されない場合は、1 ページをご参照 ください。

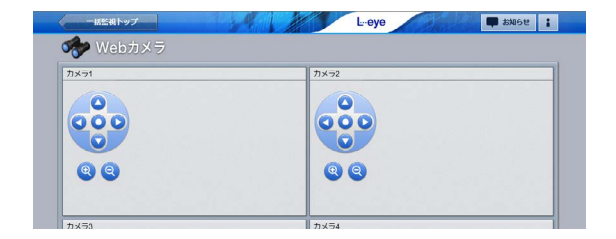

 ユーザー名とパスワードを入力する画面が表示されます。 ボタンをクリックしたカメラの ID (ユーザー名) とパスワード を入力し(別紙『L・eye 監視画面 ログイン情報』の Web カ メラ情報を参照)、OK をクリックします。

| このサイトへい | の接続ではプライバシーが保護されません |  |
|---------|---------------------|--|
| ユーザー名   | admin01             |  |
| パスワード   |                     |  |

 カメラが2台以上の場合は、再び手順2.の画面が表示されますので、カメラの台数分手順2.を 繰り返します。
※ユーザー名・パスワード入力画面はカメラ1台目のものから順に表示されるとは限りません。
繰り返しIDとパスワードの入力を進めると、サーバ認証に成功したカメラの画面から順に映像が表示されますので、画面を確認しながら進めてください。

4. サーバ認証が成功した Web カメラの映像から順に表示され ます。

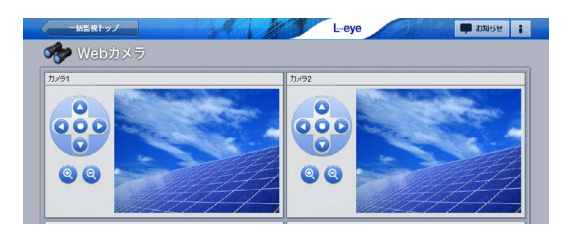

## ②-(1) 別ウィンドウ操作タイプ 画像表示手順(カメラメーカー提供画面へ遷移)

#### ※ Google Chrome を使用した場合の手順です。

1. 一括監視画面の「Web カメラ」ボタンをクリックして Web カメラ画面に遷移します。

| 🐎 Webカメラ       | L-eye    | 9686 |
|----------------|----------|------|
| <b>O</b> 7./51 | () h1572 |      |
| O 5.453        | O 11/54  |      |

- ユーザー名とパスワードを入力する画面が表示されます。 ボタンをクリックしたカメラの ID (ユーザー名) とパスワード を入力し (別紙『L・eye 監視画面 ログイン情報』の Web カ メラ情報を参照)、OK をクリックします。

3. Web カメラの映像が表示されます。

他のカメラを表示する際は、手順1.・2.を繰り返してください。

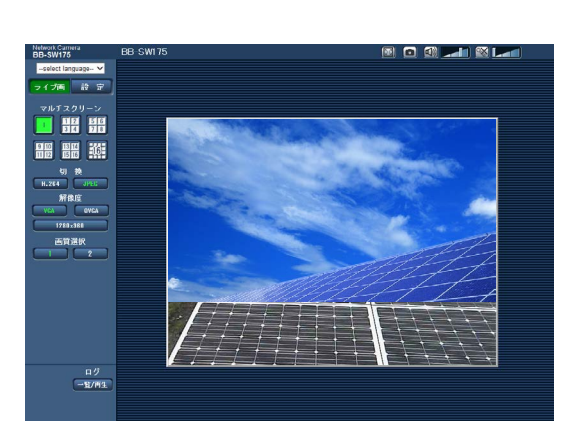

## ②-(2) 別ウインドウ操作タイプ 画像表示手順 (L・eye 監視画面内で表示)

- ※ Google Chrome を使用した場合の手順です。
- ※ お手元のログイン情報 (または認証情報) の資料名に「L・eye」という記載がある場合はこのページの手順を ご確認ください。

資料名に「Webカメラ」という記載がある場合や、Webカメラセットの資料をお持ちの方は次のページを ご確認ください。

 一括監視画面の「Web カメラ」ボタンをクリックすると、新し いタブで Web カメラ画面が表示されます。 表示させたいカメラのボタンをクリックします。

| 一括監視トップ       | Lеуе 📮 БЯВИ   | 1 |
|---------------|---------------|---|
| 🟇 Webカメラ      |               |   |
| <b>O</b> 7551 | <b>O</b> ##52 |   |
| 0 h/50        | 0 h/54        | 5 |

カメラが4台の場合の図

新しいタブが開き、ユーザー名とパスワードを入力する画面が 表示されます。 ボタンをクリックしたカメラの ID (ユーザー名) とパスワードを 入力し (別紙『L・eye 監視画面 ログイン情報』の Web カメラ 情報を参照)、OK をクリックします。

| ርወታイトへር | D接続ではプライバシーが保護されません |
|---------|---------------------|
| ユーザー名   | admin01             |
| パスワード   | ·                   |

- ※ Web カメラが表示されない場合は、1 ページをご参照く ださい。
- 2. Web カメラの映像が表示されます。

他のカメラを表示する際は、手順1.・2.を繰り返してください。

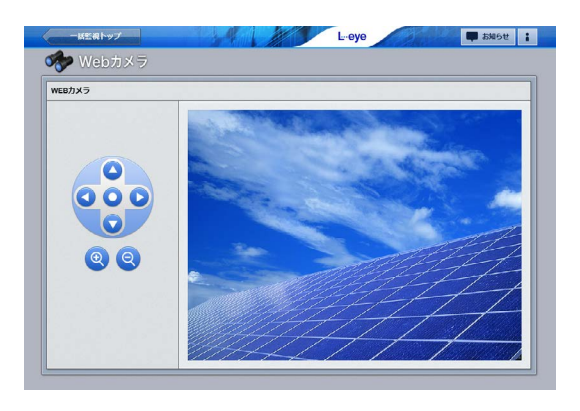

## ②-(2) 別ウインドウ操作タイプ 画像表示手順 (L·eye 監視画面内で表示)

- ※ Google Chrome を使用した場合の手順です。
- ※ お手元のログイン情報 (または認証情報) の資料名に「Web カメラ」という記載がある場合は、このページの 手順をご確認ください。

資料名に「L・eye」という記載がある場合は、前のページをご確認ください。

1. 一括監視画面の「Web カメラ」ボタンをクリックすると、新しいタブで Web カメラ画面が表示されます。 カメラが「1 台」の場合と、「複数台」の場合とで、表示される画面が下記の通り異なります。

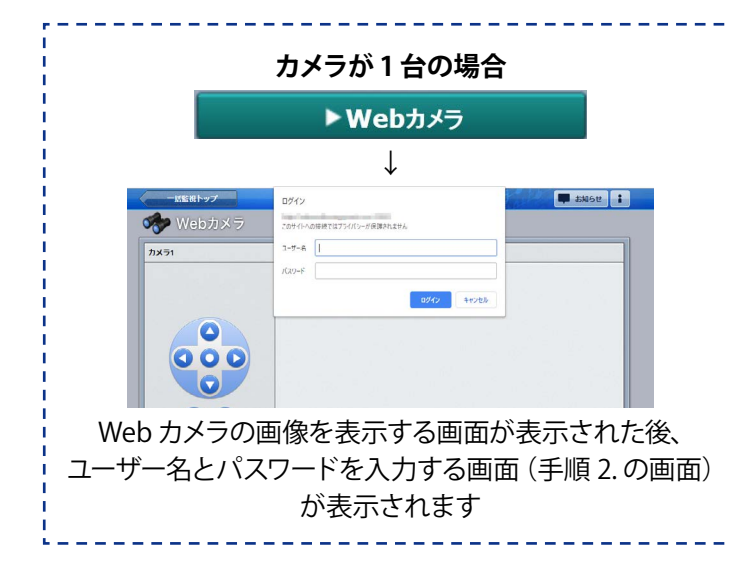

- ユーザー名とパスワードを入力する画面が表示されます。 ボタンをクリックしたカメラの ID (ユーザー名) とパスワード を入力し (別紙『Web カメラ認証情報』の Web カメラ情報を 参照)、OK をクリックします。
  - ※ Web カメラが表示されない場合は、1 ページをご参照く ださい。
- 2. Web カメラの映像が表示されます。

カメラが複数台の場合で、他のカメラを表示する際は、 手順 1.・2.を繰り返してください。

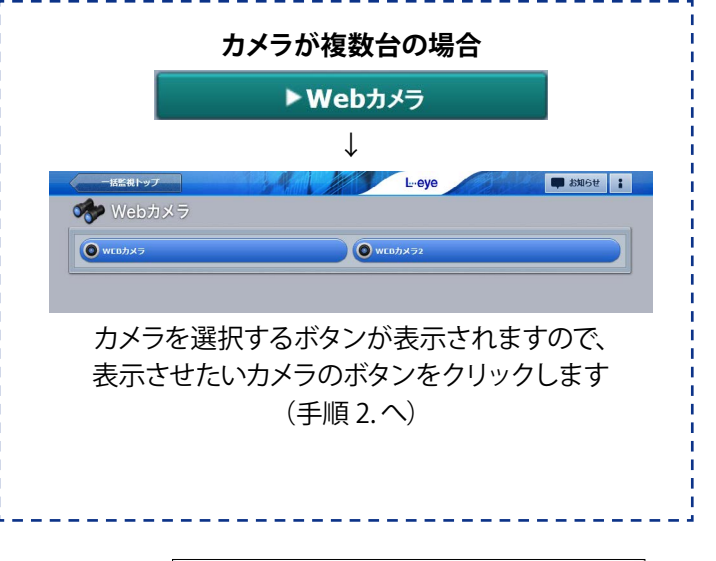

| ログイン    |                     |         |
|---------|---------------------|---------|
| このサイトへの | り接続ではプライバシーが保護されません |         |
| ユーザー名   | admin01             |         |
| パスワード   |                     |         |
|         | DØ4                 | ン キャンセル |

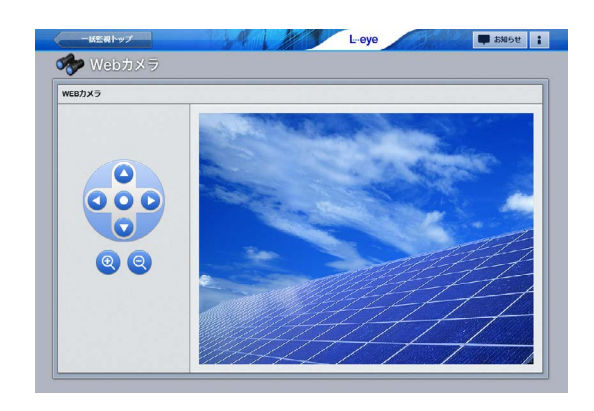

### 著作権について

本ソフトウェア、本説明書の著作権は株式会社ラプラス・システムに帰属します。

株式会社 ラプラス・システムの許可なく、内容の全部または一部を複製、改変、公衆送信することは、著作権 法上、禁止されております。

本サービスにはそれぞれのソフトウェアライセンスあるいは著作権通知に基づき、オープンソースソフトウェアとして配布されるコンポーネントが使用されています。

詳しくは、https://www.lapsys.co.jp/support/Leye/index.html をご参照ください。

### お問い合わせ先

### 株式会社 ラプラス・システム

### お電話でのお問い合わせ

TEL: 075-634-8073

お問い合わせはコールセンターまで

弊社 HP からのお問い合わせ

https://www.lapsys.co.jp/

「お問い合わせ」フォームをご利用ください

※お問合せの際は、ご利用のシステム名『エル・アイ監視画面』と別紙:「L・eye 監視画面 ログイン情報」 に記載の『画面名称』をオペレーターにお伝えください。

### 取扱説明書ダウンロード: https://www.lapsys.co.jp/support/Leye/index.html

- ・本説明書で登場するシステム名、製品名、ブラウザ名、サービス名は、各開発メーカーの登録商標あるいは商標です。
- ・本説明書中では TM、R マークは明記していません。
- ・本説明書の内容を無断で転載することを禁じます。
- ・本説明書の内容は改良のため予告なく変更される場合があります。

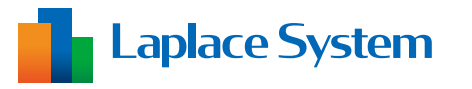

株式会社 ラプラス・システム 〒 612-8083 京都市伏見区京町 1-245 TEL:075-634-8073 / FAX:075-644-4832

2020.07.07